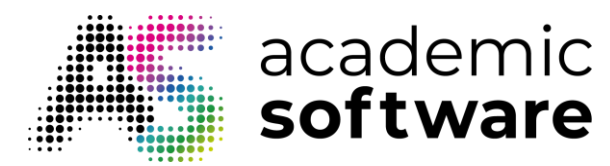

## How to install GIMP

**Step 1:** Go to GIMP on Academic Software and click on the button 'Download GIMP' to download the installer.

**Step 2:** Open the .exe installer file from your downloads folder, select your language and click on OK to start the installation.

| Select Setup Language |                                                     | Х      |
|-----------------------|-----------------------------------------------------|--------|
| 18                    | Select the language to use during the installation. |        |
|                       | English                                             | $\sim$ |
|                       | OK Cancel                                           |        |

**Step 3:** Click on Customize for more options regarding install filepath, installed components etc. Click on Install to install the software with the default options.

Note: the installation will take a couple of minutes.

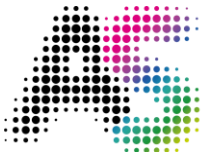

## academic **software**

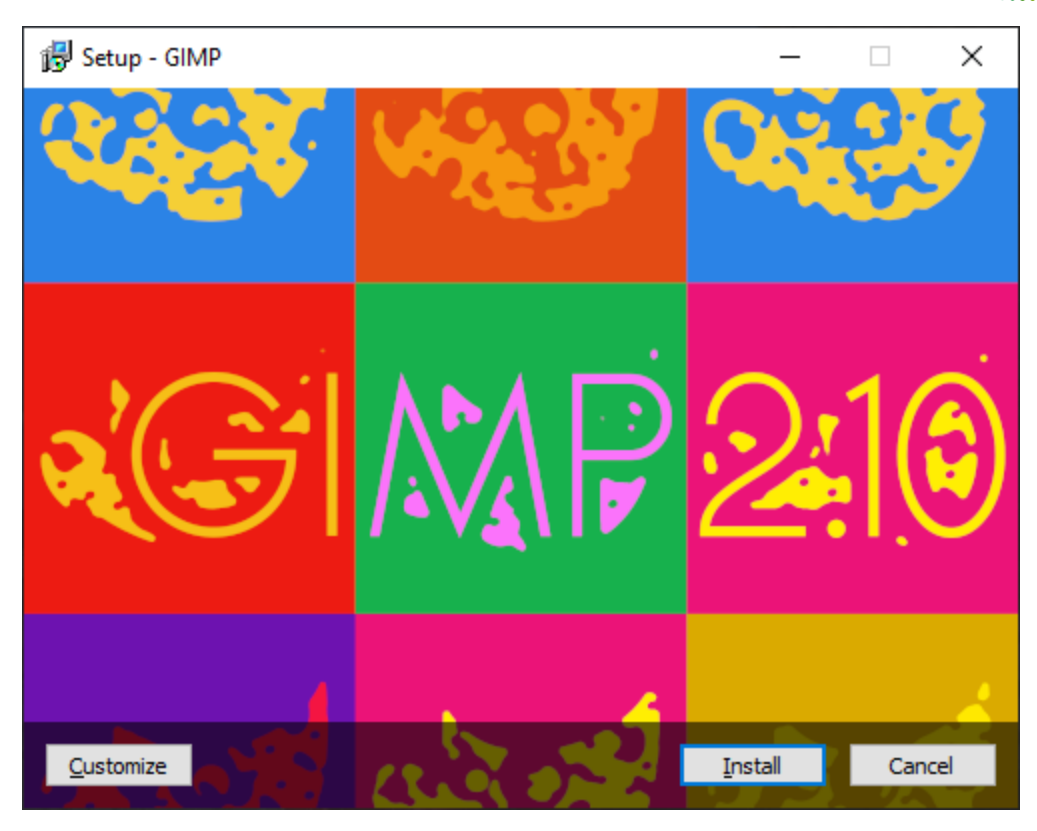

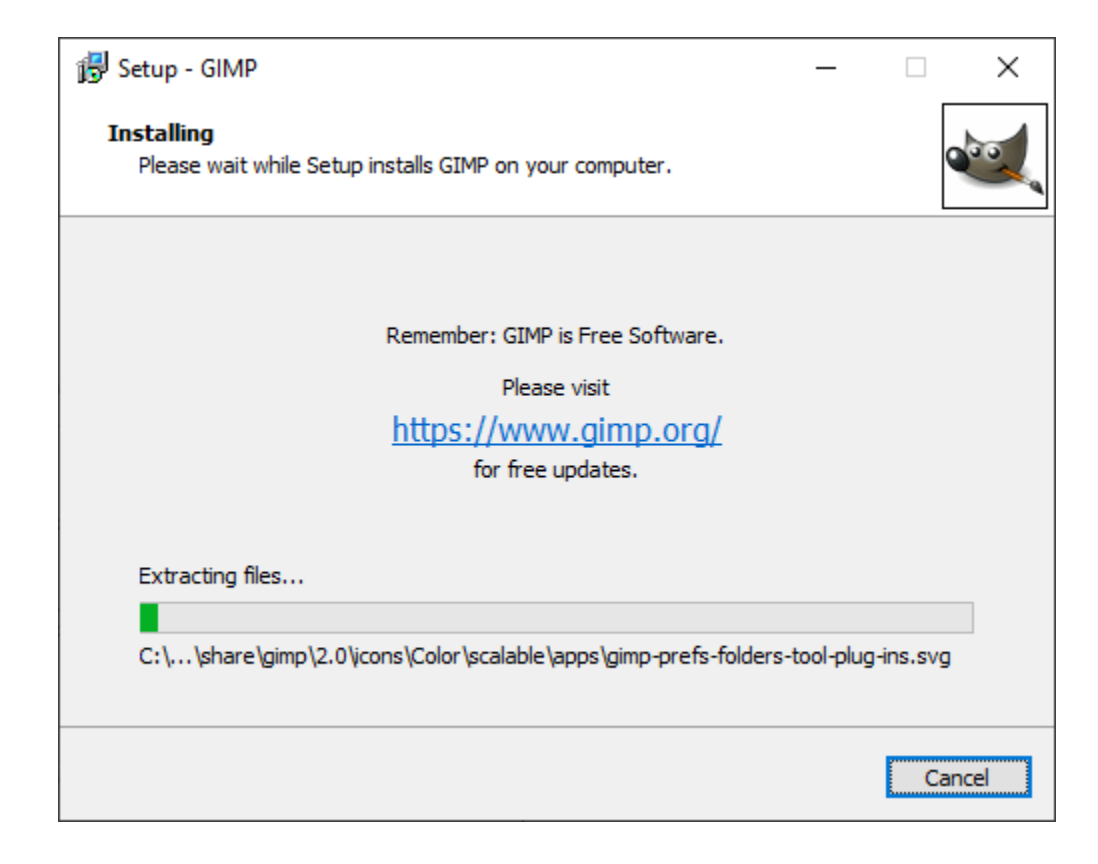

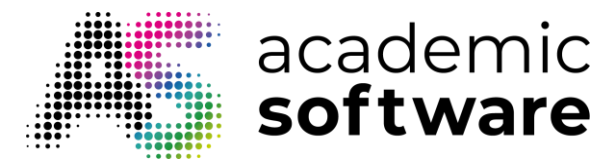

**Step 4:** Once the installation is completed, click on Finish. The program is now installed and ready to use.

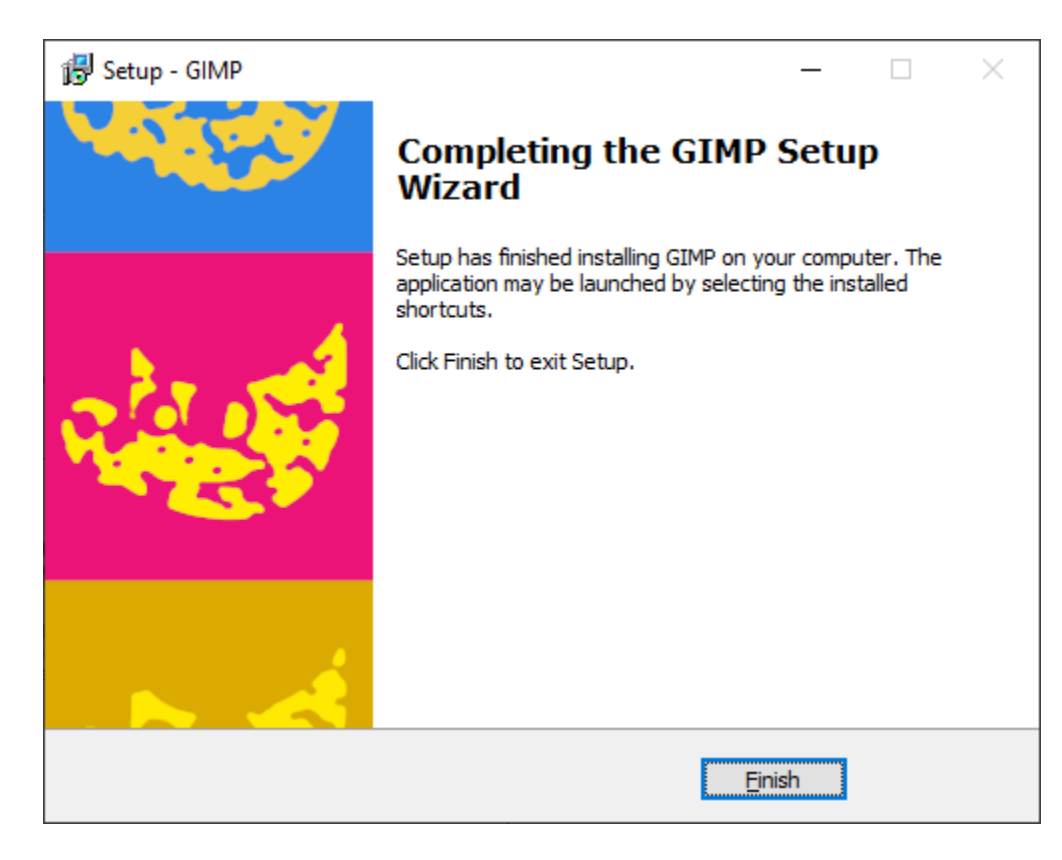

Have more questions? Submit a request